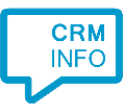

How to configure caller recognition and screen-pop for:

## ScibuCRM

Contact replication method: None Screen pop method: Phone number matching in ScibuCRM webpage

## Prerequisites

The integration works via a webpage to your ScibuCRM. The configuration requires your organization specific subdomain.

## Notes

Phone number are hyperlinked via the tel: protocol.

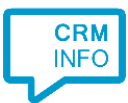

## Configuraton steps

1) Start by clicking 'Add application' in the Recognition Configuration Tool. From the list of applications, choose ScibuCRM, as shown below.

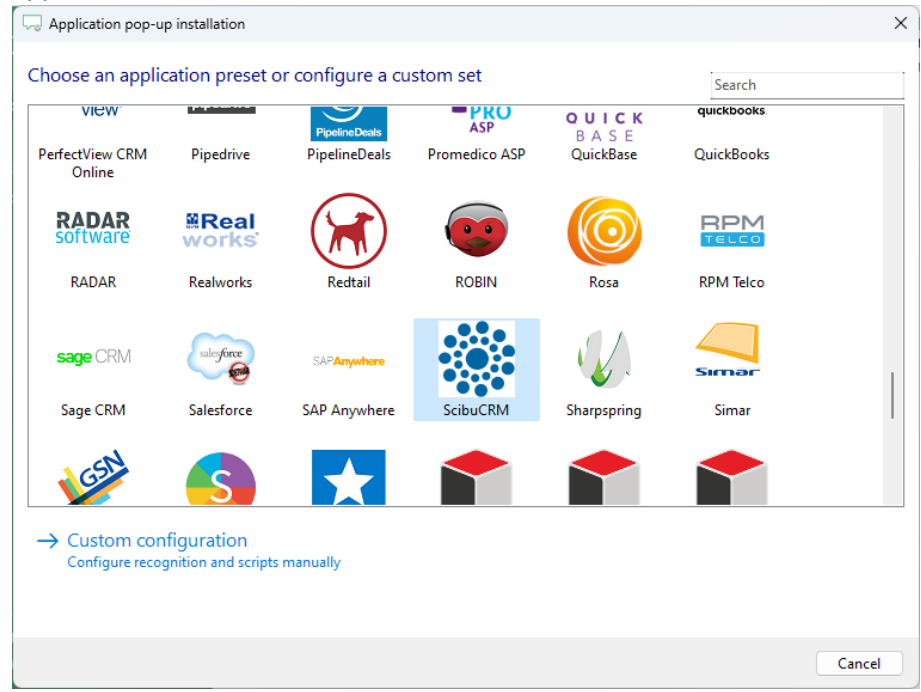

2) No configuration is required here. Click 'Next' to continue.

| Application pop-up installation                                                    | ×          |
|------------------------------------------------------------------------------------|------------|
| ScibuCRM CRM and second to a source. The script only requires the caller's number. |            |
|                                                                                    |            |
|                                                                                    |            |
|                                                                                    |            |
|                                                                                    |            |
|                                                                                    |            |
|                                                                                    |            |
|                                                                                    |            |
|                                                                                    |            |
|                                                                                    |            |
|                                                                                    |            |
|                                                                                    |            |
|                                                                                    |            |
| Back                                                                               | ext Cancel |

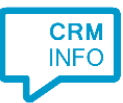

3) Replace 'MySubdomain' with the subdomain of your organization.

| Q Application pop-up installation                                                    |                                                                                           | X |
|--------------------------------------------------------------------------------------|-------------------------------------------------------------------------------------------|---|
| Enter the webpage you want to oper<br>This script uses ScibuCRM's function to search | ۱<br>records by phone. Please replace 'MySubdomain' with your subdomain in the URL below. |   |
| Script name                                                                          | Show in ScibuCRM                                                                          |   |
| Webpage                                                                              | https://MySubdomain.scibu.com/Modules/CRM/HIPIN.aspx?NR=#(Caller number)                  | 1 |
| Click on a call field to add it to the webpage<br>Caller number<br>Caller name       |                                                                                           |   |
| Device number<br>Device name<br>Ddi number<br>Ddi name                               |                                                                                           |   |
| Start time                                                                           |                                                                                           |   |
| Restore the default webpage                                                          |                                                                                           |   |
| Automatically execute this action                                                    |                                                                                           |   |
| Test script                                                                          | Next Cancel                                                                               |   |

4) The 'Show In ScibuCRM' script is preconfigured. You can add extra scripts or replace the default script.

| Application pop-up installation                                                                                                    | ×   |
|----------------------------------------------------------------------------------------------------|-----|
| Which actions do you want to perform?<br>The 'Show in ScibuCRM' script is pre-configured for ScibuCRM. Optionally, you can add extra scripts to the incoming call notification. |     |
| Show in ScibuCRM<br>Open ScibuCRM and match the caller's number to show the contact page                                                                                        | Ŵ   |
| → Add a new script<br>Choose from a list of predefined scripts or create a custom script                                                                                        |     |
|                                                                                                    |     |
|                                                                                                    |     |
|                                                                                                    |     |
|                                                                                                    |     |
|                                                                                                    |     |
|                                                                                                    |     |
| Back Next Can                                                                                                    | cel |

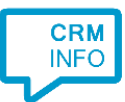

5) Check the configuration summary and click 'Finish' to add the integration with the application.

| - Application pop-up installation                                                                       | × |
|----------------------------------------------------------------------------------------------------|---|
| Summary                                                                                                 |   |
| Application                                                                                             |   |
| ScibuCRM                                                                                                |   |
| Recognition                                                                                             |   |
| No recognition has been configured                                                                      |   |
| Scripts                                                                                                 |   |
| Show in ScibuCRM: Open webpage https://MySubdomain.scibu.com/Modules/CRM/HIPIN.aspx?NR=#(Caller number) |   |
|                                                                                                    |   |
|                                                                                                    |   |
|                                                                                                    |   |
|                                                                                                    |   |
|                                                                                                    |   |
|                                                                                                    |   |
|                                                                                                    |   |
|                                                                                                    |   |
|                                                                                                    |   |
|                                                                                                    |   |
|                                                                                                    |   |
| Back Finish Cance                                                                                       |   |